## CJA 20 Summary Entry for Services prior to eVoucher

## Entering Summary Line for services prior to 5/9/16 (pre-eVoucher)

- 1. Once appointed in a case, the case will appear in the "Appointments List" portion of eVoucher. Click on the case number.
- 2. Click the CJA-20 Create button on the left-hand menu and click Save.
- 3. On the Services tab
  - a. In the date field, enter the first date of service (usually appointment date), or the first date of the new rate period.
  - b. In the description field, enter "Summary Entry for [start date] [end date of rate period]. Rate changed [date]. See Worksheet"
    - i. Refer to the History of CJA Rates chart for start and end dates of each rate period.

| If services were performed between | The maximum hourly rate is |  |  |  |
|------------------------------------|----------------------------|--|--|--|
| 01/01/2016 to present              | \$129                      |  |  |  |
| 01/01/2015 through 12/31/2015      | \$127                      |  |  |  |
| 03/01/2014 through 12/31/2014      | \$126                      |  |  |  |
| 09/01/2013 through 02/28/2014      | \$110                      |  |  |  |
| 01/01/2010 through 08/31/2013      | \$125                      |  |  |  |
| 03/11/2009 through 12/31/2009      | \$110                      |  |  |  |
| 01/01/2008 through 03/10/2009      | \$100                      |  |  |  |
| 05/20/2007 through 12/31/2007      | \$94                       |  |  |  |
| 01/01/2006 through 05/19/2007      | \$92                       |  |  |  |
| 05/01/2002 through 12/31/2005      | \$90                       |  |  |  |

- c. Enter the Service Type as "Other", or break down each service type and hours in appropriate category.
- d. In the hours field, enter the appropriate hours claimed for this time period and/or category.
- e. Enter a new line for each new rate period. (see example on next page)
- 4. Click Save on each entry.
- 5. Notice the system will autofill the appropriate rate, based on dates entered.
- 6. When you are done making entries on the CJA 20, you will note that the voucher in "My Active documents" will indicate the current "Claimed Amount" under the Defendant column.
- 7. Attach a detailed worksheet on the documents tab, in PDF format, to substantiate your summary entries.

| Date 1/1/2010              | 5 *                     | Description                                                                                       |      |            |            |             |           |          |  |
|----------------------------|-------------------------|---------------------------------------------------------------------------------------------------|------|------------|------------|-------------|-----------|----------|--|
| Service Type               |                         | *                                                                                                 |      |            |            |             |           |          |  |
| Doc. # (ECF)               | Pages                   |                                                                                                   |      |            |            |             |           | *        |  |
| Hours                      | * at \$129.00 per hour. |                                                                                                   |      | Add Remove |            |             |           |          |  |
| * Required Fields          |                         |                                                                                                   |      |            |            |             |           |          |  |
| To group by a particular H | eader, drag the colu    | nn to this area.                                                                                  |      |            |            |             |           |          |  |
| Service Type               | Date                    | Description                                                                                       | Hrs  | Rate       | Amt        | Audit Notes | Audit Hrs | Audit Am |  |
| h. Other                   | 01/01/2016              | Summary Entry for service provided 1/1/16-5/8/16                                                  | 5.0  | 129.0000   | 645.00     |             |           |          |  |
| h. Other                   | 01/01/2015              | Summary Entry for service provided<br>1/1/15-12/31/15* Rate changed<br>1/1/16 (see worksheet)     | 5.0  | 127.0000   | 635.00     |             |           |          |  |
| h. Other                   | 03/01/2014              | Summary Entry for service provided<br>3/1/14-12/31/14* *Rate changed<br>1/1/15 (see worksheet)    | 10.0 | \$126.00   | \$1,260.00 |             |           |          |  |
| h. Other                   | 05/01/2013              | Summary Entry for service provided<br>5/1/13 - 8/31/13* *Rate changed<br>9/1/13 - See worksheet   | 25.0 | \$125.00   | \$3,125.00 |             |           |          |  |
| h. Other                   | 09/01/2013              | Summary Entry for service provided<br>9/1/13 - 2/28/14* *Rate changed<br>3/1/2014 (see worksheet) | 25.0 | \$110.00   | \$2,750.00 |             |           |          |  |
|                            |                         |                                                                                                   |      |            |            |             |           |          |  |

## Entering Claims for Services post-eVoucher

- 1. From "My Active Documents," click the Edit hyperlink under the Status column.
- 2. On the Services and Expenses tabs, enter the appropriate information for each category and date. Click Save on each page.
- 3. When you are done entering time for each day, you will note that the voucher in "My Active documents" will indicate the current "Claimed Amount" under the Defendant column.
- 4. For expenses over \$50, upload a PDF copy of the receipt or supporting documentation.

CJA eVoucher Logon: <u>https://evsdweb.ev.uscourts.gov/CJA\_wie\_prod/CJAeVoucher/LogOn.aspx</u>